# Intégration d'AMP for Endpoints avec Splunk

## Contenu

Introduction Conditions préalables Conditions requises Components Used Configuration Dépannage

## Introduction

Ce document décrit le processus d'intégration entre Advanced Malware Protection (AMP) et Splunk.

Contribué par Uriel Islas and Juventino Macias, édité par Jorge Navarrete, Ingénieurs du TAC Cisco.

# Conditions préalables

#### **Conditions requises**

Cisco vous recommande de connaître :

- AMP pour les points terminaux
- API (Application Programming Interface)
- Épingler
- Utilisateur Admin sur Splunk

#### **Components Used**

- Cloud public AMP
- Instance Splunk

The information in this document was created from the devices in a specific lab environment. All of the devices used in this document started with a cleared (default) configuration. If your network is live, make sure that you understand the potential impact of any command.

# Configuration

Étape 1. Accédez à la console AMP (<u>https://console.amp.cisco.com</u>) et accédez à Comptes>Informations d'identification de l'API, où vous pouvez créer des flux d'événements.

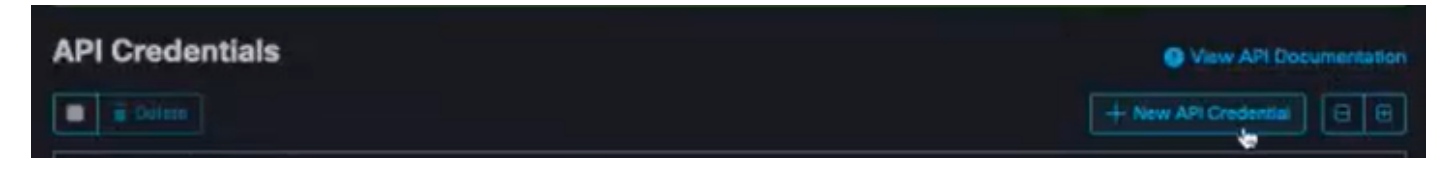

Étape 2. Pour effectuer cette intégration, cochez la case **Lecture et écriture** comme indiqué cidessous :

| New A                 | PI Credential                                                                      |                                                                                                    |
|-----------------------|------------------------------------------------------------------------------------|----------------------------------------------------------------------------------------------------|
|                       | Application name                                                                   | caisias-amp                                                                                                   |
|                       | Scope                                                                              | Read-only     Read & Write     Ible Command line                                                              |
| C Al<br>Al<br>W<br>St | n API credential v<br>MP for Endpoints<br>ith your endpoints<br>ome of the input p | with read and write scope can make changes to your<br>configuration that may cause significant problems<br>s. |
| to                    | the API.                                                                           | Carical Create                                                                                                |

**Note**: Si vous souhaitez collecter plus d'informations sur les événements, cochez la case **Activer la ligne de commande**, pour obtenir les journaux d'audit générés à partir du référentiel de fichiers, cochez la case **Autoriser l'accès API au référentiel de fichiers**.

Étape 3. Une fois que vous avez créé le flux d'événements, il affiche l'ID de client et la clé d'API requis sur Splunk.

| < API Ke                    | / Details                                                                                                    |
|-----------------------------|----------------------------------------------------------------------------------------------------|
| 3rd Party                   | API Client ID                                                                                                    |
|                             | #36012c390                                                                                                    |
| API Key                     |                                                                                                    |
|                             | \$3ddr#17-west+#27                                                                                                    |
| API credents<br>and passwor | is (API Client ID & API Key) will allow other programs to retrieve and modify your Clsco AMP for Endpoints data. It is functionally equivalent to a use<br>d, and should be treated as such. |
| Delete the A                | I credentials for an application if you suspect they have been compromised and create new ones,                                                                                              |
| Deleting API                | credentials will lock out any clients using the old ones so make sure to update them to the new credentials.                                                                                 |
| Your API cree               | dentials are not stored in plain text and can only be displayed once. If you lose the credentials you will have to generate new ones.                                                        |
| View API Do                 | aumentalian                                                                                                    |

Attention : Ces informations ne peuvent être récupérées par aucun moyen, en cas de perte, une nouvelle clé d'API doit être créée.

Étape 4. Afin d'intégrer Splunk à AMP pour les terminaux, assurez-vous que l'**administrateur** du compte existe sur Splunk.

| spiulik>enter                   | prise                     |                  |
|---------------------------------|---------------------------|------------------|
| Usemame                         | Password                  | Sign In          |
| -O admin<br>From this website   |                           |                  |
| *O mex-amp<br>From this website | jed out. Log in to return | n to the system. |
| View Saved Logins               |                           |                  |

Étape 5. Une fois connecté à Splunk, téléchargez AMP à partir des applications Splunk.

| splunk>            |                                                        |                                                                                     | Administrator 🗸 | Messages 🗸                            | Settings 🗸        | Activity 🗸 | Help 🗸                          | Find                                |   |
|--------------------|--------------------------------------------------------|-------------------------------------------------------------------------------------|-----------------|---------------------------------------|-------------------|------------|---------------------------------|-------------------------------------|---|
| Apps 🗢             | Explore Splunk Enterprise                              |                                                                                     |                 |                                       |                   |            |                                 |                                     | × |
| Search & Reporting | Product Tours                                          | Add Data                                                                            |                 | Explore Da                            | ta                |            | Splunk                          | Appt Splunk App                     | s |
| +                  | New to Splunk? Take a tour to help you<br>on your way. | Add or forward data to Splunk<br>Enterprise. Afterwards, you may<br>extract fields. | Expl            | ore data and define<br>parses that da | e how Hunk<br>ta. | cap        | pps and add-<br>abilities of Sp | ons extend the<br>olunk Enterprise. |   |

Étape 6. Recherchez Cisco Endpoint sur le navigateur de l'application et installez-le (entrée d'événements Cisco AMP for Endpoints).

| splunk> Apps ~                                                                                                 | Administrator v Messages v Settings v Activity v Help v Find                                                                                                    |
|----------------------------------------------------------------------------------------------------|----------------------------------------------------------------------------------------------------|
| Browse More Apps                                                                                               |                                                                                                    |
| cisco endpoint                                                                                                 | Best Match Newest Popular<br>7 Apps                                                                                                    |
| CATEGORY  DevOps Security, Fraud & Compliance IT Operations Utilities Business Analytics IoT & Industrial Data | Cisco AMP for Endpoints CIM Add-On Install The Cisco AMP for Endpoints CIM Add-on provides a mechanism to map data from the Cisco AMP for Endpoints Event Input App for CIM compliant applications. The add-on also provides additional workflow actions so security analysts can go straight from Splunk Events to the Cisco AMP for Endpoints console.                                                                                   |
| CIM VERSION                                                                                                    | Category: Security, Fraud & Compliance   Author: Samson Nguyen   Downloads: 996   Released: 2 years ago   Last Updated: a year ago   View on Splunkbase                                                                                                    |
|                                                                                                    |                                                                                                    |
| SUPPORT TYPE Developer Splunk                                                                                  | Cisco AMP for Endpoints Events Input                                                                                                    |
| Not Supported  APP CONTENT  Inputs                                                                             | The Cisco AMP for Endpoints Events Input provides a mechanism to create, update, and delete event streams in Cisco Advanced Malware Protection (AMP) for<br>Endpoints via the API and index them in your Splunk® instance to make them searchable. All you need to do is provide your API host and credentials from your AMP<br>for Endpoints account and specify the stream parameters. This app has been tested on Splunk v6.6.0<br>Less |

Étape 7. Un redémarrage de la session est nécessaire pour terminer l'installation sur Splunk.

| Restart Required                                                       | ×                                        |
|------------------------------------------------------------------------|------------------------------------------|
| You must restart Splunk Splunk Ente<br>AMP for Endpoints Events Input. | rprise to complete installation of Cisco |
| Restart Later                                                          | Restart Now                              |

Étape 8. Une fois connecté sous Splunk, cliquez sur **Cisco AMP For Endpoints** sur le côté gauche de l'écran.

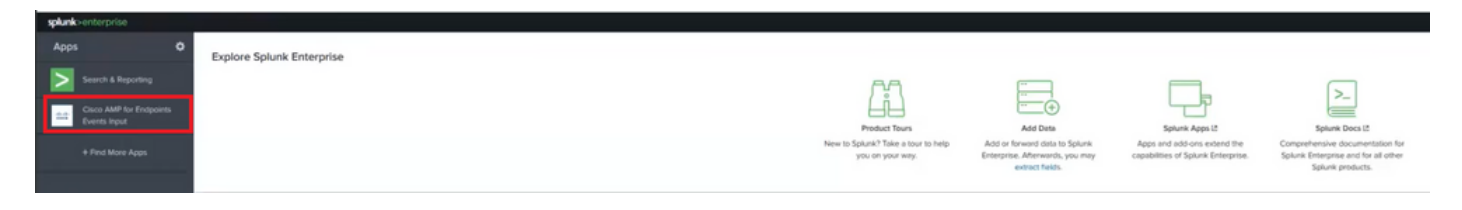

Étape 9. Cliquez sur l'étiquette Configuration en haut de l'écran.

| splunk  | enterprise     | App: Cisco AMP for Endpoints Events Input • |
|---------|----------------|---------------------------------------------|
| Inputs  | New Input      | Configuration                               |
| Input   | s              |                                             |
| Crea    | te a New Input |                                             |
| Retriev | ing inputs     |                                             |
|         |                |                                             |

Étape 10. Tapez vos informations d'identification API précédemment générées à partir de la console AMP.

| splunk            | >enterprise          | App: Cisco AMP for Endpoints Events Input +                                                             |
|-------------------|----------------------|----------------------------------------------------------------------------------------------------|
| Inputs            | New Input            | Configuration                                                                                           |
| Conf<br>Global co | iguration            | Cisco AMP for Endpoints events input                                                                    |
| AMP fo            | or Endpoints AF      | PLAccess Configuration                                                                                  |
| AMP fo            | r Endpoints APi      | Host "                                                                                                  |
| apiar             | np.cisco.com         |                                                                                                    |
| Enter the         | e address of the Ci  | sco AMP for Endpoints API Server that the application will access for managing event streams. Please re |
| API CI            | ent ID *             |                                                                                                    |
|                   |                      |                                                                                                    |
| Enter the         | o 3rd Party API Cilo | In ID provided by AMP for Endpoints. Please note that your API Client must have read and write scope    |
| API Key           | · *                  |                                                                                                    |
| Enter the         | a secret API key     |                                                                                                    |
| Save              | Configuration        |                                                                                                    |
|                   |                      |                                                                                                    |

**Note**: L'emplacement de l'hôte API peut être différent en fonction du data center cloud sur lequel pointe votre entreprise :

Amérique du Nord: api.amp.cisco.com Europe: api.eu.amp.cisco.com Étape 11. Incluez et enregistrez les informations d'identification API sur la console Splunk pour les lier à AMP.

| splunk    | >enterprise         | App: Cisco AMP for Endpoints Events Input *                                                                                                    |
|-----------|---------------------|----------------------------------------------------------------------------------------------------|
| Inputs    | New Input           | Configuration                                                                                                    |
| Conf      | iguration           |                                                                                                    |
| Global c  | configuration for   | Cisco AMP for Endpoints events input.                                                                                                    |
| 0 0       | onfiguration succ   | cessfully saved                                                                                                    |
| AMP f     | or Endpoints Al     | PI Access Configuration                                                                                                    |
| AMP 6     | or Endpoints API    | Host *                                                                                                    |
| apia      | mp.cisco.com        |                                                                                                    |
| Enter th  | ie address of the C | sco AMP for Endpoints API Server that the application will access for managing event streams. Please refer to the AMP for Endpoints API documentation for the correct hostname |
| API CI    | ient ID 1           |                                                                                                    |
| e36c      | 12c3905be05ca       | cb7                                                                                                    |
| Eriter th | to 3rd Party API CH | nt ID provided by AMP for Endpoints. Please note that your API Client must have read and write scope                                                                           |
| API Ke    | Y.*                 |                                                                                                    |
| a68       | 433e-base-f620      | 041c1638b                                                                                                    |
| Enter th  | e secrit API key    |                                                                                                    |
| Sav       | e Configuration     |                                                                                                    |

Étape 12. Revenez à Entrée pour créer votre flux d'événements.

| New Input                                                                                                    |   |
|----------------------------------------------------------------------------------------------------|---|
| Name *                                                                                                    |   |
| caislas                                                                                                    |   |
| Index                                                                                                    |   |
| main                                                                                                    | ~ |
|                                                                                                    |   |
| In which index would you like the events to appear?                                                            |   |
| In which index would you like the events to appear?<br>Stream Settings                                         |   |
| In which index would you like the events to appear?<br>Stream Settings<br>Stream Name *                        |   |
| In which index would you like the events to appear?<br>Stream Settings<br>Stream Name *<br>caislas             |   |
| In which index would you like the events to appear? Stream Settings Stream Name * caislas Event Types          |   |
| In which index would you like the events to appear? Stream Settings Stream Name * caislas Event Types          |   |
| In which index would you like the events to appear? Stream Settings Stream Name * caislas Event Types [ Groups |   |

**Note**: Si vous voulez obtenir tous les événements pour tous les groupes à partir d'AMP, laissez vides les champs **Types d'événements** et **Groupes**.

|  | Étape | 913. | Assurez-v | ous que | votre | entrée | a bien | été | créée. |
|--|-------|------|-----------|---------|-------|--------|--------|-----|--------|
|--|-------|------|-----------|---------|-------|--------|--------|-----|--------|

| nputs              |     |
|--------------------|-----|
| Create a New Input |     |
| Name               | Inc |
| caislas            | ma  |

Note: N'oubliez pas que cette intégration n'est pas officiellement prise en charge

### Dépannage

Si, pendant que vous créez un flux d'événements, tous les champs sont grisés, cela peut être dû à certaines des raisons suivantes :

| Inputs                                           | New Input         | Configuration            |       |
|--------------------------------------------------|-------------------|--------------------------|-------|
| New                                              | Input             |                          |       |
| Name                                             |                   |                          |       |
|                                                  |                   | 0                        |       |
| Index                                            |                   |                          |       |
|                                                  |                   |                          |       |
| In which                                         | index would you i | ke the events to appear? |       |
| Stream                                           | Settings          |                          |       |
| Stream                                           | Name *            |                          |       |
|                                                  |                   |                          |       |
| Event 1                                          | ypes              |                          |       |
| Leave this field blank to return all Event types |                   |                          | ¢     |
| Groups                                           |                   |                          |       |
| Leave this field blank to return all Groups      |                   |                          | · · · |
|                                                  |                   |                          |       |

- 1. Problèmes de connectivité: Assurez-vous que l'instance Splunk est en mesure de contacter l'hôte API
- 2. Hôte API : Assurez-vous que l'hôte API configuré à l'étape 10 correspond à votre organisation AMP, en fonction de l'emplacement de votre entreprise.
- 3. Informations d'identification de l'API : Assurez-vous que la clé API et l'ID client correspondent à ceux configurés à l'étape 3.
- 4. Flux d'événements : Vérifiez que moins de 4 flux d'événements sont configurés.